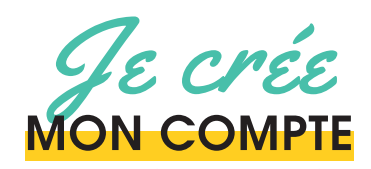

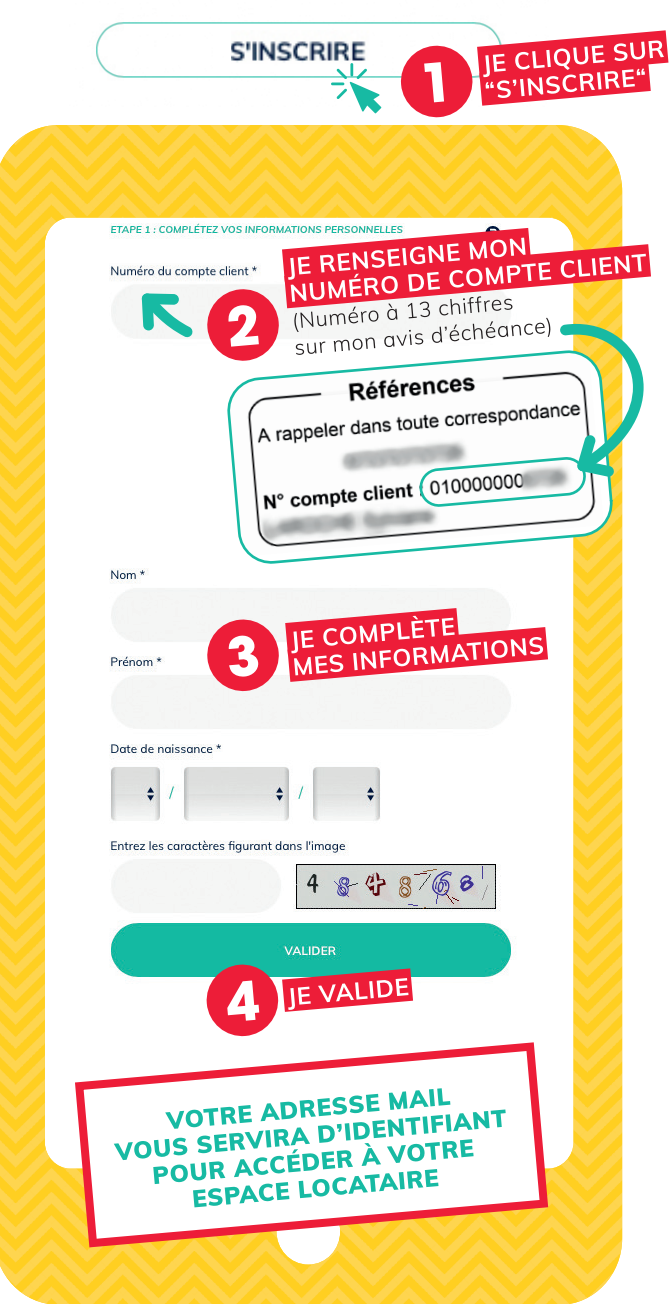

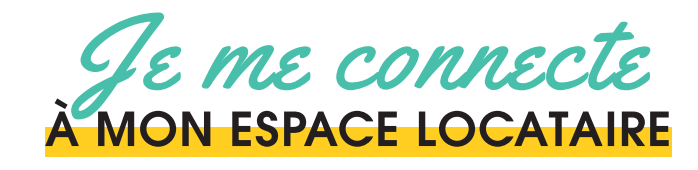

## Pour accéder à votre espace locataire et pouvoir ainsi directement et à tout moment :

- mettre à jour vos coordonnées,
- $\checkmark$  envoyer une sollicitation,
- déposer votre attestation d'assurance.
- régler votre loyer et gérer vos prélèvements,
- ou encore disposer d'informations concernant votre immeuble.

R

IMPRIM'VERT\*

publique 💏

pas

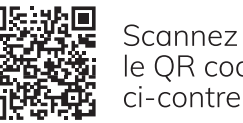

le QR code ci-contre

Ou tapez dans le navigateur web espacelocataire.habitationmoderne.org

Téléchargez l'application mobile **iOS** 

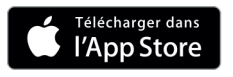

Ou téléchargez l'application mobile Android

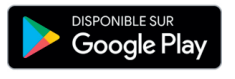

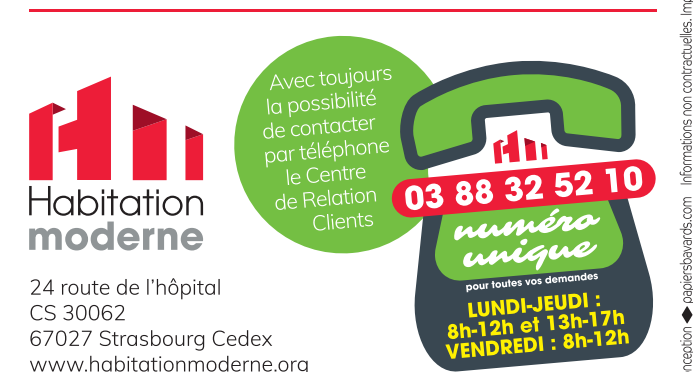

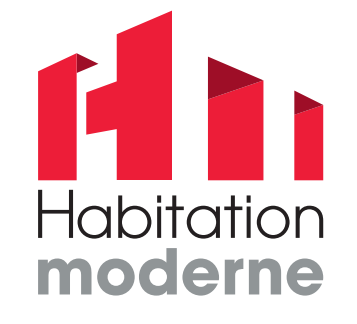

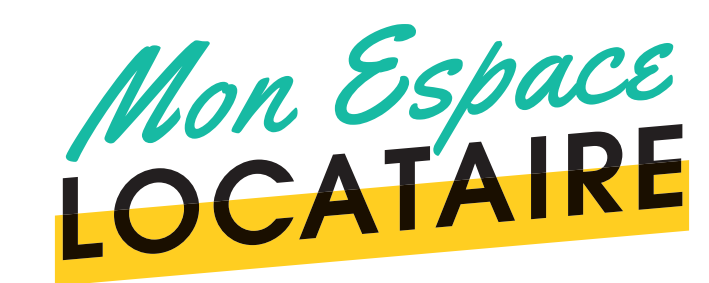

## POUR QUOI FAIRE ?

Rapidement et facilement DEPUIS MON SMARTPHONE OU MON ORDINATEUR

> JE PEUX en quelques clics 24h/24

+ consulter mon compte, + effectuer toutes mes démarches + et recevoir des informations utiles !

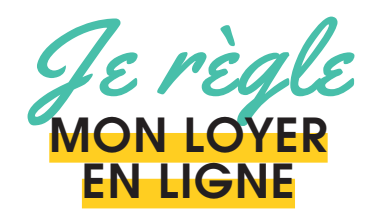

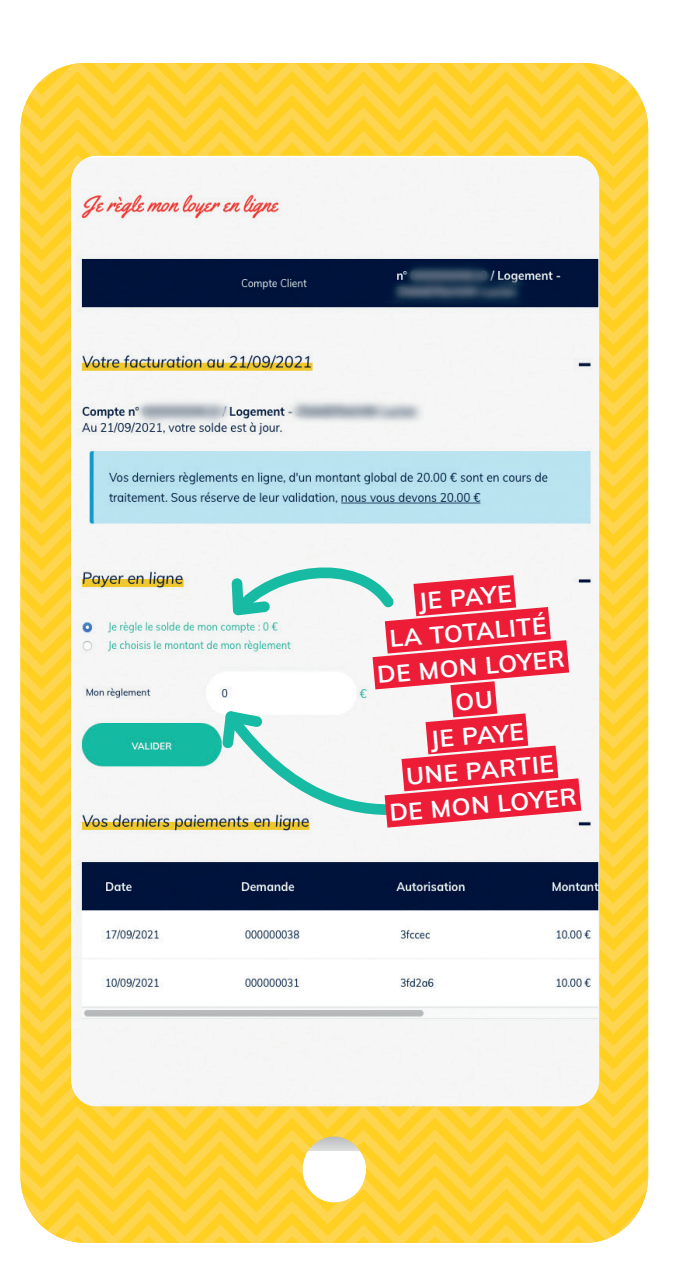

J'écris à HABITATION **MODERNE** 

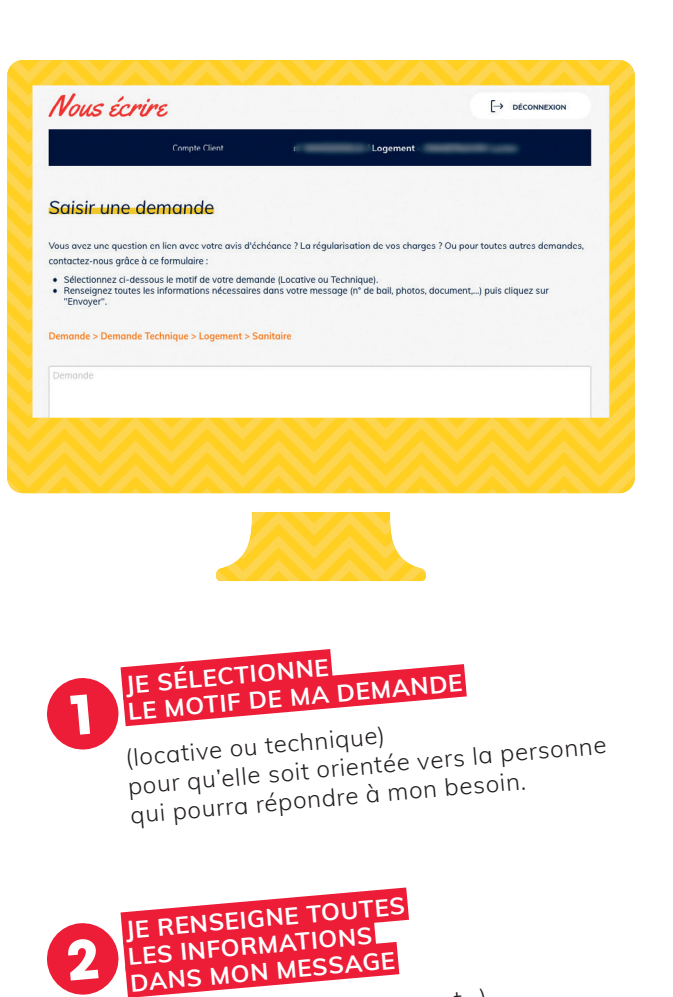

(n° de bail, photos, document...)

JE CLIQUE SUR "ENVOYER"

de mes demandes saisies en ligne sur la page "MES DEMANDES"

Je retrouve l'ensemble

3

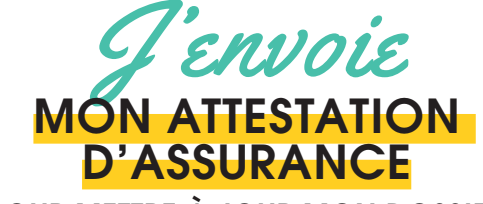

POUR METTRE À JOUR MON DOSSIER

|                        | Compte Client                    | ۳°                         | / Logement -             |
|------------------------|----------------------------------|----------------------------|--------------------------|
| Sélectionner une k     | ocation                          | JE SÉLE<br>LA LOC<br>CONCE | CTIONNE<br>ATION<br>RNÉE |
|                        | Location(s)                      | Atte<br>d'as               | station<br>surance       |
| •                      | Logement, 4 pièces<br>STRASBOURG | Non                        | à jour                   |
|                        |                                  |                            |                          |
| Indiquer la période a  | 05 \$ / mars \$                  | / 2021 🛊                   | 2                        |
| Au*                    | 23 \$ / avril \$                 | / 2023 🛊                   |                          |
|                        |                                  | D                          |                          |
| Joindre l'attestation  | Choisir le fichier               | un fichier sél.            | Ð                        |
|                        | IOINS LE D                       | OCUMENT                    | AIOUTER                  |
|                        | JE CLIQUE<br>JR "AJOUT           | ER"                        | 7                        |
| Documents              |                                  |                            |                          |
| Nom du fichier         | Туре                             |                            | Actions                  |
| attestation-assurance. | pdf Attestatio                   | on Assurance               | Supprimer                |
| ENVOYER                |                                  | JE VÉRIFIE                 |                          |
|                        |                                  | ET JE CLIQ                 | UE<br>VER"               |